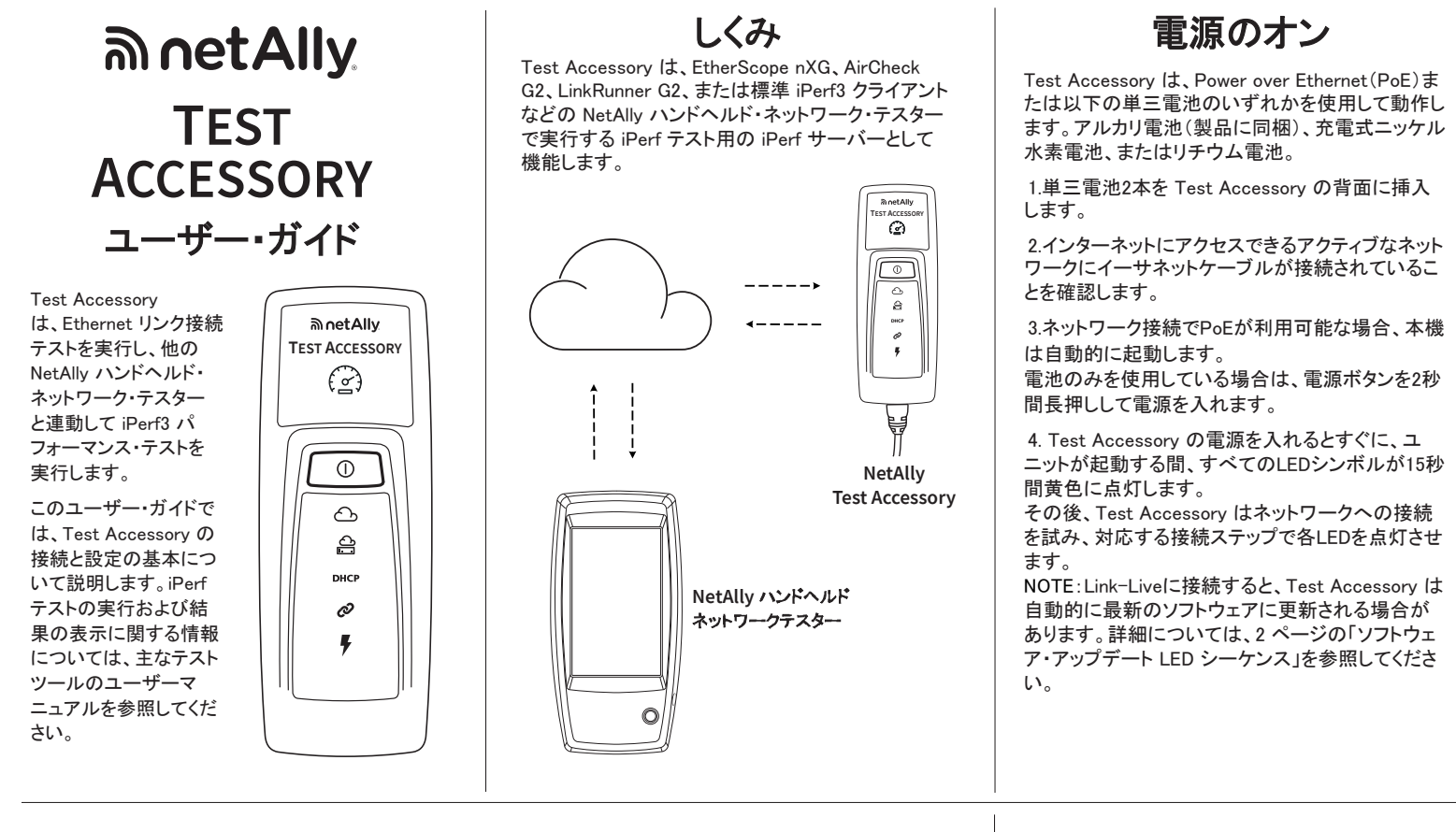

# 接続のシーケンスと LED マーク

接続ステータスは、Test Accessory の LED マークによって示されます。

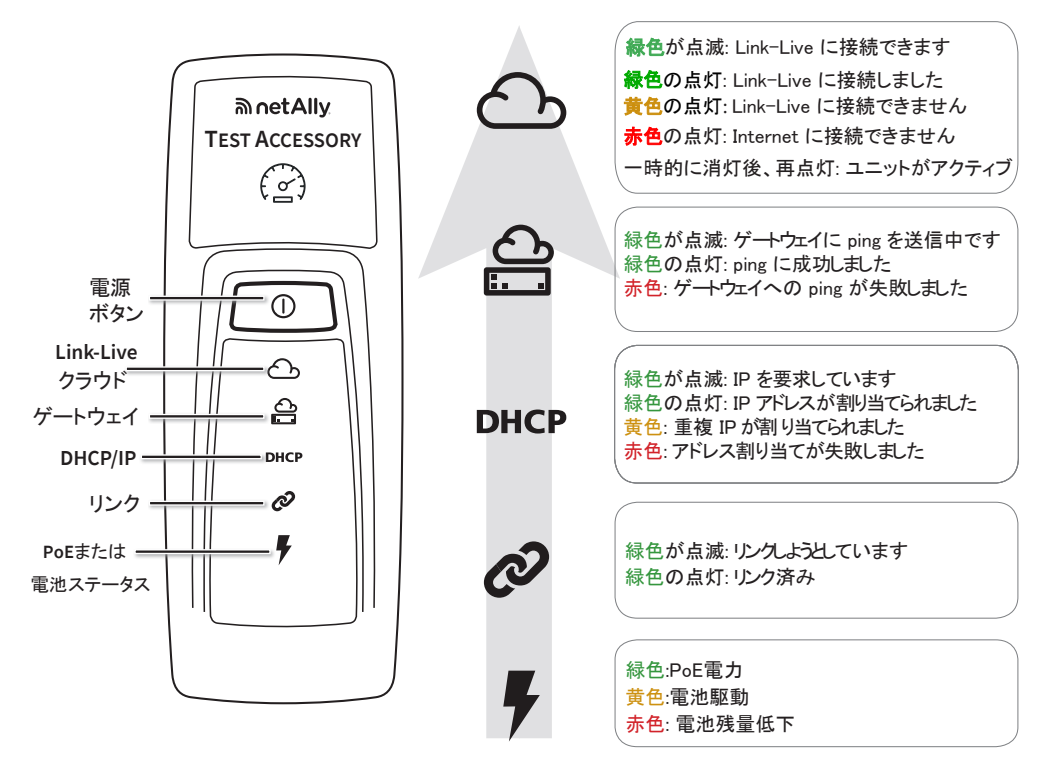

# 接続テスト結果の表示

Test Accessory の電源を入れてLink-Liveに接続 すると、装置が要求されている組織のLink-Live結 果ページに以下の接続テスト結果が表示されます:

- Test Accessory のMACとファームウェアの バージョン
- PoE電圧
- リンク速度とデュプレックス
- IPアドレスと構成 (DHCP/スタティック)
- DNSサーバーのアドレス
- ゲートウェイ Ping 時間
- WWW Ping 時間

同じ結果が、Link-Live の[装置] ページからの通知 用に設定されたメールアドレスにも送信されます。 WWW Ping テストの送信先を変更するには (デフォルトはGoogle.com)、Link-Liveに表示される Test Accessory のIPアドレスを使用して、Webブラウ ザーでWebサーバーインターフェイスを開きます。 Webサーバーインターフェイスの説明については、こ のガイドの2ページを参照してください。

# LED の状態の 詳細

## 接続時の LED シーケンス

- 装置が PoE で実行され ている場合、電源ライト (稲妻)は緑色に点灯し ます。装置が電池で実 行されている場合は、電 源ライトは黄色のままで す。電池交換が必要に なると、Power ライトは 赤色に変わります。
- Link ステータス・ライト (つながった鎖)は、リン クが確立されるまでは 緑色で点滅し、リンク確 立後は緑色で点灯しま す。
- 装置が IP アドレスを要求し、DHCP ライトが緑 色に点減します。使用可能な IP アドレスが取得されると、DHCP ライトが緑色の点灯に変わります。装置が重複 IP アドレスを取得した場合は DHCP ライトが黄色になり、IP アドレスを取得できなかった場合は赤色になります。

#### Test Accessory が デフォルトゲートウェイ ルーターと通信します。 ゲートウェイとの接続が 確立するまで、 Gateway ステータス・ライトは 緑色で点滅します。 成功すると、緑色の点灯に

緑色で点滅します。 成功すると、緑色の点灯に 変わります。 装置がゲートウェイに 接続できなかった場合、 ライトは赤色に点灯します。

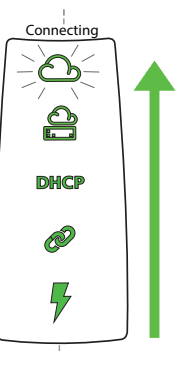

5) Test Accessory が Link-Live クラウド・サー ビスとの通信を試み、クラウド・ライトが緑色に 点滅してインターネットの接続性を示します。

利用可能な新しいソフトウェア・バージョンがあ る場合、Test Accessory が自動的に更新され ることがあります。

NOTE: アップデート処理中に電源を切った り、Link-Live にTest Accessory を要求しようと したりしないでください。アップデートが失敗する ことがあります。

# Link-Live クラウド・サービス

Link-Live Cloud Service は、テスト結果を表示、整理、報告するための無料のオンライン・システムです。

Link-Liveの Test Accessory を要求すると、iPerfク ライアントテストデバイスからの検出を支援、ソフト ウェア・アップデートをダウンロードし、接続テスト結 果を表示することができます。

NOTE: iPerfクライアントデバイスからLink-Liveを使 用して Test Accessory を検出するには、NetAllyテ スターを同じ組織に要求し、設定を適切に行う必要 があります。iPerfクライアントデバイスのユーザード

キュメントを参照してください。

Link-Live.comでユーザーアカウントを作成します。 指示に従ってアカウントを有効化し、サインインしま す。

# Link-Live への要求

初めてLink-Liveにサインインすると、デバイスを要 求するためのポップアップウィンドウが表示されま す。

ッ。。 表示されない場合は、左側のナビゲー ションメニューから「装置」ページに移動 し右下にある装置の要求ボタンをクリッ ク」ます。

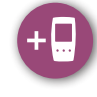

画面に表示される指示に従ってをクリックします。

NOTE:Test Accessory は、電源を入れてから5 分以内に要求する必要があります。

### ソフトウェア・アップデートの LED シーケンス

NOTE: アップデート処理中に電源を 切ったり、Link-Live にTest Accessory を要求しようとしたりしない でください。アップデートが失敗するこ とがあります。

- まず、5 つのライトがすべて 1) 黄色に点滅します。
- 次に、この装置の最下部に 2) あるPoEの稲妻から始まり、 各ステ ータスライトがCloud ステータス・ライトまで下から 上へ順番に黄色で点滅し始めます。これは、5つがすべ て黄色で再び数秒間点滅す るまで続きます。
- その後、この装置が再起動し 3) ます。Cloudステータス・ライト からPoEステータス・ライトま で順番に、各ライトが緑色に 点滅します。
- 最後に、Test Accessory は PoEステータス・ライトから順 番に再接続します。各ライト は、接続中は緑色に点滅し ます。

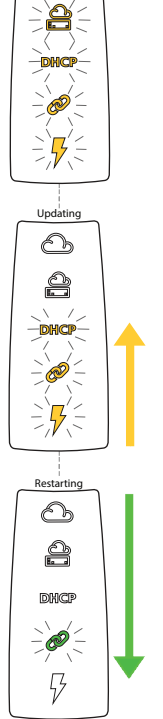

ting Updat

 $\mathbf{D}$ 

# Web サーバー・インタフェース

Web ブラウザを開き、Test Accessory の IP アドレスを入力します。 IP アドレスは Link-Live から取得する か、ハンドヘルド・テスター本体からディカバリで Test Accessory を検出することで取得できます。

| Test Accessory                                        | Status Settings Debug Information Language -                 | Status(ステータス)                                                                                                    |
|-------------------------------------------------------|--------------------------------------------------------------|----------------------------------------------------------------------------------------------------|
| Status                                                | デフォルトでは、[Status (ステー<br>タス)] 画面が表示されます。トッ<br>プ・メニューから設定やデバッグ | [Status (ステータス)] 画面に<br>は、Test Accessory からの<br>最新の接続結果が表示され<br>ます。                                                             |
| PoE Voltage: 51.0                                     |                                                              | Settings (設定)                                                                                                    |
| Speed: 1000 Duplex: full DHCP IP Address: 10.250.3.48 | <br>接続テスト<br>結果                                              | [Settings (設定)] 画面では、<br>テスト用に IP アドレス、ポート、プロキシのカスタム設定<br>を行うことができます。<br>[Apply Changes (変更の適<br>用)] をクリックすると、新しい<br>設定が保存されます。 |
| Ping (ICMP): 46.005ms, 2.152ms, 2.567                 | ms                                                           | IP Configuration<br>(IP の設定)                                                                                                    |
| Ping (ICMP): 4.084ms, 5.576ms, 5.549m                 | 15                                                           | これらの設定では、スタ<br>ティック IP アドレスを選択お<br>よび設定できます。                                                                                    |
|                                                       |                                                              |                                                                                                    |

#### iPerf Port(iPerf ポート)

このフィールドには、

iPerf Port 5201 Number:

デフォルトの 5201 以外の ポート番号を入力することができます。

NOTE: ここで設定する [iPerf Port Number (iPerf ポート番号)] は、メイン・テスターの [iPerf Setting (iPerf 設定)]のポートと一致している必要がありま す。

## WWW Test

このフィールドは、Test Accessory によって実行さ れるWWW Pingテストの宛先URLを表示し、テスト用 に新しいアドレスを設定することができます。デフォ ルトの宛先はwww.google.comです。

## Proxy Configuration(プロキシの設定)

このセクションでは、プロキシ・サーバの設定を行う ことができます。自動プロキシまたは手動プロキシ を選択する場合は、必要に応じて [Proxy Address (プロキシ・アドレス)], [Port (ポート)], [Username](ユーザー名)]、および [Password (パスワード)] に 入力します。

# Debug Information (デバッグ情報)

このセクションには、NetAlly のテクニカルサポートが使 用するトラブルシューティング情報が含まれています。

## Log Files(ログ ファイル)

このボタンをクリックして、ログファイルをダウンロードし ます。

#### Log Level(ログレベル)

この設定では、ログファイルにログを記録するイベント のしきい値を変更できます。

ドロップダウン・メニューを選択し、新しい設定を選択し てログ・レベルを調整します。

デフォルト設定である [WARN (警告)] にリセットするに は、[Default Log Level (デフォルトのログ・レベル)] ボタ ンをクリックします。

## Nearest Switch TestTest (最も近いスイッチ・ テスト)

[Nearest Switch Test (最も近いスイッチ・テスト)] ボタン をクリックすると、Test Accessory によって最も近いス イッチが識別され、その特性が下に表示されます。

#### Language(言語)

このメニュー項目を選択すると、ドロップダウン・リストか ら他の言語を選択できます。

# 工場出荷時のデフォルトへ のリセット

注意: Test Accessory を工場出荷時のデフォルト にリセットすると、すべてのパフォーマンス・データ と設定データが消去され、Test Accessory が Link-Live から要求解除されます。

1) 装置の電源がオフになっていること、つま り、すべての LED がオフであることを確認 します。

2) 約 30 秒間電源ボタンを押し続けます。 この装置がリセットされると、まず、5 つのステータ ス・ライトがすべて約 15 秒間黄色で点灯します。次 に、LED がクラウド・ライトまで下から上に順番にもう 15 秒間緑色に点滅し、最後に LED がすべて同時 に緑色で点滅します。

3) ライトが同時に緑色で点滅したらすぐ、赤色で 点滅する前に、 電源ボタンを放します。

LED が赤色で点滅する前に電源ボタンを放さな かった場合は、LED が黄色に変わり、リセットが失 敗したことが示されます。この場合、リセット手順を やり直す必要があります。 リセットが成功した場合、Test Accessory はシャット

ダウンし、電源がオフになります。

# 装置の電源を切る

この装置をオフにするには、LED が下へと順に点 滅し始めるまで2秒間電源ボタンを押してから、ボ タンを放します

LED が点滅しなくなったら、シャットダウンが完了す るまで Power/PoE の記号が約 15 秒間オンのまま になります。

# 環境および規制仕様

| 環境      |                                                                                            |  |
|---------|--------------------------------------------------------------------------------------------|--|
| 動作温度    | 0°C ~ 50°C                                                                                 |  |
| 相対湿度    | 5%~90%、結露なし                                                                                |  |
| 保管温度    | −20°C ~ 60°C                                                                               |  |
| 衝撃および振動 | ランダム 2 g、5 Hz ~ 500 Hz(ク<br>ラス 2)、1 m 落下テスト                                                |  |
| 安全性     | AN/CSA-C22.2 No.<br>61010-1-1-12, UL Std.No.<br>61010-1 (第 3 版)、IEC<br>61010-1:2010、汚染度 2s |  |
| 作動高度    | 4,000 m                                                                                    |  |
| 保管高度    | 12,000 m                                                                                   |  |
| EMC     | EN 61326-1:2006                                                                            |  |
| 一般      |                                                                                            |  |
| 寸法      | 11.07 cm x 4.06 cm x 3.25<br>cm                                                            |  |
| 重量      | 0.116 kg                                                                                   |  |
| 電池      | 単 3 アルカリ電池 x 2                                                                             |  |

## 法的通知

本製品の使用は、<u>http://NetAlly.com/terms-and-</u> conditions で参照可能な、または出荷時に本製品に付 属するエンド ユーザー ライセンス契約、あるいは該当 する場合は、NetAllyと本製品の購入者との間で締結 される法的契約(以下「本契約」)に準拠するものとしま

オープン ソース ソフトウェアに関する認識:本製品に は、GNU 一般公衆利用許諾契約書(以下「GPL」)また は GPL ライセンスと互換性のあるライセンス(以下 「GPL 互換ライセンス」)によって管理されるオープン ソースのコンポーネントが組み込まれている場合があ ります。NetAlly は、本製品のオープン ソース コード コ ンポーネントがある場合、Link-Live.com/OpenSource で利用できるようにしています。

NetAlly は、その技術情報、仕様、サービス、サポート プログラムを独自の判断で随時変更する権利を有しま す。